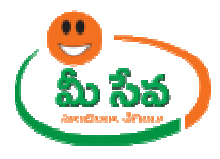

# MEESEVA USER MANUAL

FOR

# **DEEPAM GAS CONNECTION**

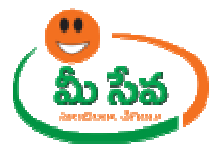

## Contents

| Procedure for Processing the Request at Department:  | 4  |
|------------------------------------------------------|----|
| Procedure for processing at Mandal Revenue officer:  | 5  |
| Procedure for processing at Agency:                  | 10 |
| Procedure for processing at District Supply officer: | 15 |

## **List of Tables**

| ble 1: Service Information at Glance4 |
|---------------------------------------|
|---------------------------------------|

## List of Figures

| Figure 1: Deepam Gas connection Process link under Application Processing  | 5  |
|----------------------------------------------------------------------------|----|
| Figure 2: MRO processing window in Deepam Gas connection screen            | 5  |
| Figure 3: Selection of requests in MRO processing window                   | 5  |
| Figure 4: Requests in MRO processing window                                | 6  |
| Figure 5: Request selection in MRO processing window                       | 6  |
| Figure 6: Request details page of MRO login                                | 7  |
| Figure 7: Documents details page of MRO login                              | 8  |
| Figure 8: Send SMS in request details page                                 | 8  |
| Figure 9: Editable Fields                                                  | 8  |
| Figure 10: Action taken in request details Page                            | 9  |
| Figure 11: Action taken in request details Page                            | 9  |
| Figure 12: Signing Message                                                 | 10 |
| Figure 13: Deepam Gas connection Process link under Application Processing | 10 |
| Figure 14: Agency processing window in Request screen                      | 11 |
| Figure 15: Selection of dates in Agency processing window                  | 11 |
| Figure 16: Selection of Mandal in Agency processing window                 | 11 |
| Figure 17: Get Details button in Agency processing window                  | 12 |
| Figure 18: Requests in Agency processing window                            | 12 |
| Figure 19: Forward to DSO for Modifications/Wrong Dealer                   | 13 |
| Figure 20: Request select and status updating in Agency processing window  | 14 |
| Figure 21: Status Updated Message                                          | 14 |
| Figure 22: Deepam Gas connection Process link under Application Processing | 15 |
| Figure 23: DSO processing window in Deepam Gas connection screen           | 15 |

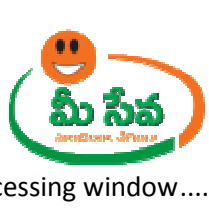

| 16 |
|----|
| 16 |
| 16 |
| 17 |
| 18 |
| 18 |
| 19 |
|    |

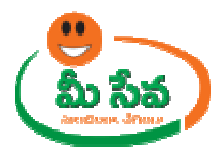

### **DEEPAM GAS CONNECTION**

Government of Andhra Pradesh launches "DEEPAM GAS CONNECTION SCHEME" to women who are in Below Poverty Line (BPL) Families in Rural areas with the main objective is to provide relief to women from drudgery of cooking with firewood and to improve the health status of the Rural women folk. The Government of Andhra Pradesh has been paying refundable Security Deposit to PSU Oil Companies on behalf of the beneficiaries for release of LPG connections by PSU Oil Companies towards cylinder & regulator deposit. Citizen needs to apply through MeeSeva franchise.

| Category Type      | В                                                           |
|--------------------|-------------------------------------------------------------|
| User Charges       | INR 10/-                                                    |
| Challan Amount     | NA                                                          |
| Documents Required | <ul> <li>Application Form</li> <li>Bank passbook</li> </ul> |
| SLA                | 15 Working days                                             |

Table 1: Service Information at Glance

Note: The asterisk (\*) denotes mandatory requirement of documents.

Procedure for Processing the Request at Department: -

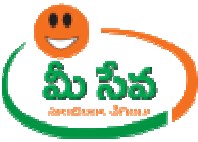

## Procedure for processing at Mandal Revenue officer: -

 Select "Deepam Gas connection" from Application Processing. It has been depicted in figure 1.

| Application Processing                           |                                                                                                    |
|--------------------------------------------------|----------------------------------------------------------------------------------------------------|
| Aadhaar Seeding for Existing Applications        | Click here to View DashBoard G.SAVITHRI DEVI (Allur)                                                                                                    |
| Adangal/Pahani Corrections                       | 1 Aw                                                                                                    |
| Addition Of Survey No In Adangal Request         | bhurt                                                                                                    |
| Agricultural Land Value Requests                 | 10                                                                                                    |
| Agriculture Income Certificate Requests          |                                                                                                    |
| <u>Apathbandhu Requests</u>                      | 1. <u>Regarding the DNS issue for MeeSeva department login users, we have created a step by step</u>                                                              |
| Caste Certificate                                | resolution procedure document as attached below. Follow this document and kindly let us know<br>still if you have any issues. Click here to download for solution |
| Certified Copies of Panchanama                   | 2. From now on wards all the New Civil Supplies Department Services are available for all districts.                                                              |
| CertifiedCopies Requests                         | 3. As per the instructions received from IG, Police department, the additional sub articles/documents like                                                        |
| Change Of Name                                   | Indian, Foreign Passport, Bank Passbook, Pattadar Passbook, title deed, postal passbook, ID cards, Ration                                                         |
| Compliance Form for License Application Requests | Card, Certificates, Pension Book, Gas Book/Regulator are added under "Missing/Lost Documents/Articles"                                                            |
| Cracker License Requests                         | service are added. All Kiosk operators can submit the citizen applications and Dept. officers can accept and                                                      |
| Current Adangal / Pahani Requests                | process the requests. For official order, please click Here!!                                                                                                    |
| Deepam Gas Connection Requests                   | 4. For any issues, queries, Complaints regarding SSDG services, Please dial 1100 as a new SSDG help desk has                                                      |
| Demarcation Requests(HYD)                        | setup.                                                                                                    |
| · · · ·                                          | E The following and the URL of a constraint WERLAND should be proved                                                                                              |

### Figure 1: Deepam Gas connection Process link under Application Processing

 After selection of "Deepam Gas connection" link, processing window will be displayed. It has been depicted in figure 2.

| Processing - Deepam Gas Connection |               |                     |           |  |  |
|------------------------------------|---------------|---------------------|-----------|--|--|
| User Profile                       |               |                     |           |  |  |
| User Id :                          | NLR-ALR-MRO-1 | Role :              | Tahsildar |  |  |
| Pending : 2                        | Approved : 7  | Rejected : <u>1</u> |           |  |  |

Figure 2: MRO processing window in Deepam Gas connection screen

• Clicks pending as depicted in figure 3.

| Processing - Deepam Gas Connection |  |                     |                     |           |  |
|------------------------------------|--|---------------------|---------------------|-----------|--|
| User Profile                       |  |                     |                     |           |  |
| User Id :                          |  | NLR-ALR-MRO-1       | Role :              | Tahsildar |  |
| Pending : <u>2</u>                 |  | Approved : <u>7</u> | Rejected : <u>1</u> |           |  |

Figure 3: Selection of requests in MRO processing window

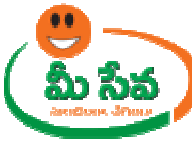

• All "Pending" Requests are displayed as depicted in figure 4.

| Processing - Deepam Gas Connection |                       |                |        |            |                  |                     |                 |
|------------------------------------|-----------------------|----------------|--------|------------|------------------|---------------------|-----------------|
| User                               | Profile               |                |        |            |                  |                     |                 |
| User I                             | d :                   | NLR-ALR-MRO-1  |        | Role :     |                  | Tahsildar           |                 |
| Pendir                             | ng : <u>2</u>         | Approved : 7   |        | Rejected   | l: <u>1</u>      |                     |                 |
|                                    | Deepam Gas Connection |                |        |            |                  |                     |                 |
|                                    |                       |                |        |            |                  | You are viewing pag | <u>e 1 of 1</u> |
| S.No.                              | Application No        | Applicant Name | Mandal | Status     | Application Date | RationCard Number   | Village         |
| 1                                  | DPM011500000458       | hjfhjghj       | Allur  | Not Viewed | 19/10/2015       | RAP092702101983     | ALLUR           |
| 2                                  | DPM011500000457       | KAVITHA        | Allur  | Not Viewed | 19/10/2015       | RAP092702101982     | ALLUR           |

Figure 4: Requests in MRO processing window

• Select the Request which has to be processed as depicted in figure 5.

|        | Processing - Deepam Gas Connection |                |        |            |                  |                     |          |
|--------|------------------------------------|----------------|--------|------------|------------------|---------------------|----------|
| User   | Profile                            |                |        |            |                  |                     |          |
| User I | d :                                | NLR-ALR-MRO-1  |        | Role :     |                  | Tahsildar           |          |
| Pendir | ıg : <u>2</u>                      | Approved : 7   |        | Rejected   | l: <u>1</u>      |                     |          |
|        | Deepam Gas Connection              |                |        |            |                  |                     |          |
|        |                                    |                |        |            |                  | You are viewing pag | e 1 of 1 |
| S.No.  | Application No                     | Applicant Name | Mandal | Status     | Application Date | RationCard Number   | Village  |
| 1      | DPM011500000458                    | hjfhjghj       | Allur  | Not Viewed | 19/10/2015       | RAP092702101983     | ALLUR    |
| 2      | DPM011500000457                    | KAVITHA        | Allur  | Not Viewed | 19/10/2015       | RAP092702101982     | ALLUR    |

Figure 5: Request selection in MRO processing window

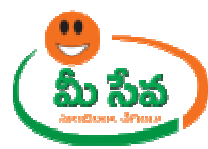

• After selection of the request, request details page will be displayed as depicted in figure 6.

| Deepam Gas Connection Details |                                |                         |                             |  |
|-------------------------------|--------------------------------|-------------------------|-----------------------------|--|
| User Id :                     | NLR-NLR-MRO-1                  | User Name :             | MADDALA SUBRAHMANYAM        |  |
| Operator Name :               | TCS TEST CHANNEL               | Mobile No :             | 917396574907                |  |
| Applicant Details             |                                |                         |                             |  |
| Application Number:           | DPM011600000569                | Ration Card No:         | WAP091101900464             |  |
| Applicant Name:               | KIRAN                          | Aadhaar Card No:        | 216285317388                |  |
| Status Of the Gas:            | YES                            | House No:               | 2-10                        |  |
| Street:                       | NELLORE                        | District:               | Sri Potti Sriramulu Nellore |  |
| Mandal:                       | Nellore                        | Village/Ward:           | SELECT                      |  |
| Pincode:                      | 50000                          | FP Shop No::            | 0911019                     |  |
| Caste:                        | OTHERS                         |                         |                             |  |
| Bank Details:                 |                                |                         |                             |  |
| Bank Name:                    | STATE BANK OF INDIA            | Branch Name :           | NAGALAPURAM                 |  |
| IFSC Code:                    | SBIN0004724                    | Account No:             | 30603896984                 |  |
| Informant Details:            |                                |                         |                             |  |
| Informant Name:               | kiran                          | Relation with Applicant | Self                        |  |
| Mobile No:                    | 9999999999                     |                         |                             |  |
| Documents Attached            |                                |                         |                             |  |
| Application<br>Bank Passbook  |                                |                         |                             |  |
| Action Taken                  |                                |                         |                             |  |
| CApprove                      |                                |                         |                             |  |
| C Reject                      |                                |                         |                             |  |
| Send SMS To Applicant (       | if any clarification required) |                         |                             |  |
| Remarks                       |                                |                         |                             |  |
| Remarks *:                    |                                |                         | A<br>T                      |  |
|                               | Back                           | SUBMIT                  |                             |  |

Figure 6: Request details page of MRO login

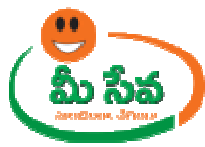

• Download all the attached documents from "Documents Attached" panel by clicks links (If Documents attached) as depicted in figure 7.

| Documents Attached                                      |
|---------------------------------------------------------|
| Application<br>Bank Passbook                            |
| Action Taken                                            |
| C Approve                                               |
| ← Send SMS To Applicant (if any clarification required) |

#### Figure 7: Documents details page of MRO login

#### Note: - Here MRO Sends SMS to citizen if any additional Details required

| Action Taken                                           |                                    |
|--------------------------------------------------------|------------------------------------|
| CApprove                                               |                                    |
| CReject                                                |                                    |
| Send SMS To Applicant (if any clarification required)  |                                    |
| Message To Applicant                                   |                                    |
|                                                        |                                    |
| Manage to Annihiment -                                 | CONTACT IN OFFICE WITH RATION CARD |
| (Please use this option to inform applicant            |                                    |
| in case of any clarification required for your office) |                                    |
|                                                        | <b>v</b>                           |
|                                                        |                                    |
|                                                        | Back SUBMIT                        |

Figure 8: Send SMS in request details page

Note: - Here **Applicant Name, House No, Street, Village Name**. Fields are Editable .Based on field report Tahsildar wants edit these Fields if required as depicted in figure 9.

| Applicant Details   |                     |                         |                                                    |
|---------------------|---------------------|-------------------------|----------------------------------------------------|
| Application Number: | DPM011600000569     | Ration Card No:         | WAP091101900464                                    |
| Applicant Name:     | KIRAN               | Aadhaar Card No:        | 216285317388                                       |
| Status Of the Gas:  | YES                 | House No:               | 2-10                                               |
| Street:             | NELLORE             | District:               | Sri Potti Sriramulu Nellore                        |
| Mandal:             | Nellore             | Village/Ward:           |                                                    |
| Pincode:            | 500000              | FP Shop No::            | ALLIPURAM<br>AMAMCHERLA                            |
| Caste:              | OTHERS              |                         | AMBAPURAM<br>BUJA BUJA NELLORE<br>CHINTAREDDIPALEM |
| Bank Details:       |                     |                         | DEVARAPALEM                                        |
| Bank Name:          | STATE BANK OF INDIA | Branch Name :           | GOLLA KANDUKUR<br>GUDIPALLIPADU                    |
| IFSC Code:          | SBIN0004724         | Account No:             | GUNDLAPALEM<br>KAKUPALLE-I                         |
| Informant Details:  |                     |                         | KAKUPALLE-II KALLURPALLE                           |
| Informant Name:     | kiran               | Relation with Applicant | KANDAMURU<br>KANUPARTHIPADU<br>KONDAYAPALEM        |
| Mobile No:          | 999999999           |                         | MANNAVARAPPADU                                     |

Figure 9: Editable Fields

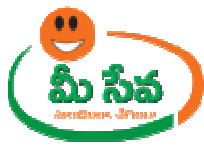

- Based on field report Tahsildar wants approve the request select **Approve** as depicted in figure 10.
- Note: Based on Tahasildhar action (either Accept/Reject), status (either Approved/Rejected) is generated.

| Action Taken             |                               |                |  |  |  |
|--------------------------|-------------------------------|----------------|--|--|--|
| © Approve                |                               |                |  |  |  |
| C Reject                 |                               |                |  |  |  |
| Send SMS To Applicant (i | f any clarification required) |                |  |  |  |
| LPG Connection Details   |                               |                |  |  |  |
| Oil Company :            | SELECT 💌                      | Gas Agencies : |  |  |  |
| LPG Connections :        |                               |                |  |  |  |
| Remarks                  |                               |                |  |  |  |
| Remarks *:               |                               |                |  |  |  |
|                          |                               |                |  |  |  |
|                          | Back                          | SUBMIT         |  |  |  |

Figure 10: Action taken in request details Page

• Select oil company, Gas Agency and enter remarks, clicks Submit as depicted in following figure 11.

| Action Taken            |                         |                |                                             |
|-------------------------|-------------------------|----------------|---------------------------------------------|
| Approve                 |                         |                |                                             |
| CReject                 |                         |                |                                             |
|                         |                         |                |                                             |
| C Send SMS To Applicant | t (if any clarification | required)      |                                             |
| LPG Connection Details  |                         |                |                                             |
| Oil Company :           | BPC 💌                   | Gas Agencies : | Lakshmi Prasanna Bharat Gas Acency, Allur 💌 |
| LPG Connections :       | 718                     |                |                                             |
| Remarks                 |                         |                |                                             |
|                         |                         | APPROVE        | ×                                           |
| Remarks *:              |                         |                |                                             |
|                         |                         |                | _                                           |
|                         |                         |                | Ŧ                                           |
|                         |                         |                |                                             |
|                         |                         | Back SUBMIT    |                                             |

Figure 11: Action taken in request details Page

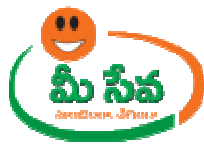

 After clicks "submit" button "updated successfully" Message will be displayed as depicted in following figure 12.

| LPG Connection Details |       |                |                                             |  |  |  |
|------------------------|-------|----------------|---------------------------------------------|--|--|--|
| Oil Company :          | BPC 👤 | Gas Agencies : | Lakshmi Prasanna Bharat Gas Agency, Allur 🖵 |  |  |  |
| LPG Connections :      | 718   |                |                                             |  |  |  |
| Remarks                |       |                |                                             |  |  |  |
| Remarks *:             |       | APPROVE        | A<br>                                       |  |  |  |
| Updated Successfully.  |       |                |                                             |  |  |  |
| Back SUBWIT            |       |                |                                             |  |  |  |

### Figure 12: Signing Message

Note: - Now Request is at Agency end.

## Procedure for processing at Agency: -

 Select "Deepam Gas connection requests" from Application Processing. It has been depicted in figure 13.

| Application Processing                 |   | Click here to View DashBoard Lakshmi Prasanna Bharat                                                                                                |
|----------------------------------------|---|----------------------------------------------------------------------------------------------------|
|                                        |   | Gas Agency, Allur                                                                                                    |
| Application Processing<br>User Details | 1 | . Regarding the DNS issue for MeeSeva department login users, we have created a step by step resolution                                             |
| SSDG Services                          |   | procedure document as attached below. Follow this document and kindly let us know still if you have any issues. Click here to download for solution |
|                                        | 2 | . From now on wards all the New Civil Supplies Department Services are available for all districts.                                                 |
|                                        | 3 | . As per the instructions received from IG, Police department, the additional sub articles/documents like Indian, Foreign                           |
|                                        |   | Passport, Bank Passbook, Pattadar Passbook, title deed, postal passbook, ID cards, Ration Card, Certificates, Pension                               |
|                                        |   | Book, Gas Book/Regulator are added under "Missing/Lost Documents/Articles" service are added. All Kiosk operators                                   |
|                                        |   | can submit the citizen applications and Dept. officers can accept and process the requests. For official order, please                              |

Figure 13: Deepam Gas connection Process link under Application Processing

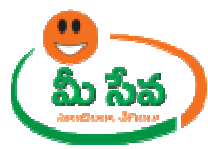

• After selection of "Deepam Gas connection" link, processing window will be displayed. It has been depicted in figure 14.

| Deepam Consumer Number Alloted Details |            |           |            |  |  |  |  |
|----------------------------------------|------------|-----------|------------|--|--|--|--|
| User Profile                           |            |           |            |  |  |  |  |
| User Id :                              | AGENCY-1   | Role :    | GAS AGENCY |  |  |  |  |
| Search Criteria                        |            |           |            |  |  |  |  |
| From Date :                            | 20/09/2015 | To Date : | 20/10/2015 |  |  |  |  |
| Mandal *:                              | SELECT 🗨   | Status *: | SELECT 💌   |  |  |  |  |
| Get Details                            |            |           |            |  |  |  |  |

Figure 14: Agency processing window in Request screen

• Select from date & to date by using calendar controls as depicted in figure 15.

Note: - Here, to date must be prior to Current date.

| Deepam Consumer Number Alloted Details |              |           |            |  |  |  |  |  |
|----------------------------------------|--------------|-----------|------------|--|--|--|--|--|
| User Profile                           | User Profile |           |            |  |  |  |  |  |
| User Id :                              | AGENCY-1     | Role :    | GAS AGENCY |  |  |  |  |  |
| Search Criteria                        |              |           |            |  |  |  |  |  |
| From Date :                            | 20/09/2015   | To Date : | 20/10/2015 |  |  |  |  |  |
| Mandal *:                              | SELECT 🗨     | Status *: | SELECT 💌   |  |  |  |  |  |
| Get Details                            |              |           |            |  |  |  |  |  |

Figure 15: Selection of dates in Agency processing window

• Select "Mandal" from request Mandal drop down list as depicted in figure 16.

| Deepam Consumer Number Alloted Details |                   |           |            |  |  |  |  |
|----------------------------------------|-------------------|-----------|------------|--|--|--|--|
| User Profile                           |                   |           |            |  |  |  |  |
| User Id :                              | AGENCY-1          | Role :    | GAS AGENCY |  |  |  |  |
| Search Criteria                        |                   |           |            |  |  |  |  |
| From Date :                            | 20/09/2015        | To Date : | 20/10/2015 |  |  |  |  |
| Mandal *:                              | SELECT            | Status *: | SELECT     |  |  |  |  |
|                                        | Allur Get Details |           |            |  |  |  |  |

Figure 16: Selection of Mandal in Agency processing window

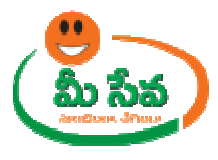

• Select Status (To be Allotted) and Click "Get Details" button to display requests as depicted in figure 17.

| Deepam Consumer Number Alloted Details |                          |           |            |  |  |  |  |
|----------------------------------------|--------------------------|-----------|------------|--|--|--|--|
| User Profile                           |                          |           |            |  |  |  |  |
| User Id :                              | AGENCY-1                 | Role :    | GAS AGENCY |  |  |  |  |
| Search Criteria                        |                          |           |            |  |  |  |  |
| From Date :                            | 20/09/2015               | To Date : | 20/10/2015 |  |  |  |  |
| Mandal *:                              | SELECT 🗨                 | Status *: | SELECT V   |  |  |  |  |
|                                        | To be Alloted<br>Alloted |           |            |  |  |  |  |

*Figure 17: Get Details button in Agency processing window* 

• All "**To be allotted**" Requests are displayed as depicted in figure 18.

|         | Deepam Consumer Number Alloted Details      |        |              |          |           |               |                           |              |                 |  |
|---------|---------------------------------------------|--------|--------------|----------|-----------|---------------|---------------------------|--------------|-----------------|--|
| User P  | User Profile                                |        |              |          |           |               |                           |              |                 |  |
| User Id | l:                                          | AGENC  | Y-1          |          |           | Role :        |                           | GAS AGENCY   |                 |  |
| Search  | h Criteria                                  |        |              |          |           |               |                           |              |                 |  |
| From D  | From Date : 20/09/2015 To Date : 20/10/2015 |        |              |          |           |               | _                         |              |                 |  |
| Mandal  | *:                                          | Allur  | -            |          |           | Status        | Status *: To be Alloted 💌 |              |                 |  |
|         |                                             |        |              |          | G         | et Details    |                           |              |                 |  |
|         | I                                           | Deepan | n Consumer N | umber De | tails Fro | om 20/09/20   | 15 To 20/10/201           | 15           | Ar E            |  |
| Sl.No.  | Application N                               | lumber | Applied Date | Name     | Mandal    | Status        | Connec                    | tion Issued  | Consumer Number |  |
| 1       | DPM01150000                                 | 00347  | 12/10/2015   | surya    | Allur     | To be Alloted | 15/10/2015                | (DD/MM/YYYY) | 1245689         |  |
| 2       | DPM01150000                                 | 00445  | 16/10/2015   | surya    | Allur     | To be Alloted | 12/10/2015                | (DD/MM/YYYY) | 123456          |  |
| 3       | DPM01150000                                 | 00457  | 19/10/2015   | KAVITHA  | Allur     | To be Alloted | 10/12/2015                | (DD/MM/YYYY) | 1234568         |  |

Figure 18: Requests in Agency processing window

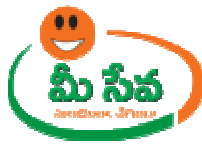

• Click on the Request which has to be verifying at Agency side, if there is any Modifications/Wrong Dealer. **Agency** can forward the application to DSO with **Reason** for corrections as depicted in figure 19.

| Sl.No. |   | Application No  | Applied Date | Name        | Mandal  | Status        | Connection Issued | Consumer Number |
|--------|---|-----------------|--------------|-------------|---------|---------------|-------------------|-----------------|
| 1      |   | DPM011500000293 | 09/10/2015   | LAKSHMI G   | Nellore | To be Alloted | (DD/MM/YYYY)      |                 |
| 2      | Γ | DPM011500000412 | 12/10/2015   | TEST        | Nellore | To be Alloted | (DD/MM/YYYY)      |                 |
| 3      | Γ | DPM011600000566 | 04/02/2016   | kumar phani | Nellore | To be Alloted | (DD/MM/YYYY)      |                 |
| 4      | Γ | DPM011600000567 | 04/02/2016   | adi         | Nellore | To be Alloted | (DD/MM/YYYY)      |                 |
| 5      | Γ | DPM011600000569 | 04/02/2016   | P KIRAN     | Nellore | To be Alloted | (DD/MM/YYYY)      |                 |

| View LPG Application Details |                               |                  |                             |  |  |
|------------------------------|-------------------------------|------------------|-----------------------------|--|--|
| Applicant Details            |                               |                  |                             |  |  |
| Application Number:          | DPM011500000293               | Ration Card No:  | WAP064200200184             |  |  |
| Applicant Name:              | LAKSHMI G                     | Aadhaar Card No: | 748961572349                |  |  |
| Status Of the Gas:           | YES                           | House No:        | 17-1-388/c/9                |  |  |
| Street:                      | cdgdfg34                      | District:        | Sri Potti Sriramulu Nellore |  |  |
| Mandal:                      | Nellore                       | Village/Ward:    | DONTHALI                    |  |  |
| Pincode:                     | 575785                        | FP Shop No::     | 0642002                     |  |  |
| Caste:                       | OTHERS                        | Reason:          | Select                      |  |  |
|                              | Modifications<br>Wrong Dealer |                  |                             |  |  |

Updated Successfully

Figure 19: Forward to DSO for Modifications/Wrong Dealer

 If there is no modifications, Select the Request which has to be processed and enter Connection Issued Date, Consumer Number and clicks Submit button as depicted in figure 20.

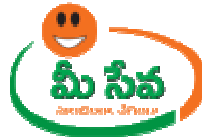

| Deepam Consumer Number Alloted Details |              |               |        |              |          |           |              |                  |                 |                 |
|----------------------------------------|--------------|---------------|--------|--------------|----------|-----------|--------------|------------------|-----------------|-----------------|
| User                                   | User Profile |               |        |              |          |           |              |                  |                 |                 |
| User I                                 | d :          |               | AGENC  | Y-1          |          |           | Role         | • •              | GAS AGENCY      |                 |
| Search Criteria                        |              |               |        |              |          |           |              |                  |                 |                 |
| From                                   | Date         | •             | 20/09  | /2015        |          |           | То С         | ate :            | 20/10/2015      |                 |
| Manda                                  | d *:         |               | Allur  | -            |          |           | Stat         | :us *:           | To be Alloted 💌 |                 |
|                                        | Get Details  |               |        |              |          |           |              |                  |                 |                 |
|                                        |              | C             | )eepan | Consumer N   | umber De | tails Fro | m 20/09/     | 2015 To 20/10/20 | 15              | 2               |
| SI.No.                                 |              | Application N | umber  | Applied Date | Name     | Mandal    | Status       | Connee           | ction Issued    | Consumer Number |
| 1                                      |              | DPM01150000   | 00347  | 12/10/2015   | surya    | Allur     | To be Allote | 15/10/2015       | (DD/MM/YYYY)    | 1245689         |
| 2                                      |              | DPM01150000   | 00445  | 16/10/2015   | surya    | Allur     | To be Allote | ed 12/10/2015    | (DD/MM/YYYY)    | 123456          |
| з                                      |              | DPM01150000   | 00457  | 19/10/2015   | KAVITHA  | Allur     | To be Allote | ed 20/10/2015    | (DD/MM/YYYY)    | 3060389         |
| 4                                      |              | DPM01150000   | 0458   | 19/10/2015   | hjfhjghj | Allur     | To be Allote | ed               | (DD/MM/YYYY)    |                 |
| 5                                      |              | DPM01150000   | 00461  | 19/10/2015   | jghjghjk | Allur     | To be Allote | ad 19/10/2015    | (DD/MM/YYYY)    |                 |
| 6                                      |              | DPM01150000   | 00462  | 19/10/2015   | test     | Allur     | To be Allote | ed 16/10/2015    | (DD/MM/YYYY)    | 12345656        |
| 7                                      |              | DPM01150000   | 00464  | 19/10/2015   | gruyuty  | Allur     | To be Allote | ed 15/10/2015    | (DD/MM/YYYY)    | 123456          |
| 8                                      |              | DPM01150000   | 00465  | 20/10/2015   | KAVITHA  | Allur     | To be Allote | ed               | (DD/MM/YYYY)    |                 |
|                                        |              |               |        |              |          | Up        | date Status  |                  |                 |                 |

Figure 20: Request select and status updating in Agency processing window

• After Clicks Update status button "**updated successfully**" Message will be displayed as depicted in figure 21.

|                                                                                      | Deepam Consumer Number Alloted Details |                    |              |          |        |               |            |                 |                 |
|--------------------------------------------------------------------------------------|----------------------------------------|--------------------|--------------|----------|--------|---------------|------------|-----------------|-----------------|
| User                                                                                 | Profi                                  | le                 |              |          |        |               |            |                 |                 |
| User I                                                                               | d :                                    | AGENO              | Y-1          |          |        | Role :        |            | GAS AGENCY      |                 |
| Searc                                                                                | h Cri                                  | teria              |              |          |        |               |            |                 |                 |
| From                                                                                 | Date                                   | 20/05              | /2015        | _        |        | To Date       | e:         | 20/10/2015      |                 |
| Manda                                                                                | d *:                                   | Allur              | -            |          |        | Status        | *:         | To be Alloted 💌 |                 |
|                                                                                      |                                        |                    |              |          | G      | et Details    |            |                 |                 |
| Updated SuccessFully<br>Deepam Consumer Number Details From 20/09/2015 To 20/10/2015 |                                        |                    |              |          |        |               |            |                 |                 |
| Sl.No.                                                                               |                                        | Application Number | Applied Date | Name     | Mandal | Status        | Conne      | ction Issued    | Consumer Number |
| 1                                                                                    |                                        | DPM011500000347    | 12/10/2015   | surya    | Allur  | To be Alloted | 15/10/2015 | (DD/MM/YYYY)    | 1245689         |
| 2                                                                                    |                                        | DPM011500000445    | 16/10/2015   | surya    | Allur  | To be Alloted | 12/10/2015 | (DD/MM/YYYY)    | 123456          |
| з                                                                                    |                                        | DPM011500000457    | 19/10/2015   | KAVITHA  | Allur  | To be Alloted | 10/12/2015 | (DD/MM/YYYY)    | 1234568         |
| 4                                                                                    |                                        | DPM011500000458    | 19/10/2015   | hjfhjghj | Allur  | To be Alloted |            | (DD/MM/YYYY)    |                 |
| 5                                                                                    |                                        | DPM011500000461    | 19/10/2015   | jghjghjk | Allur  | To be Alloted | 19/10/2015 | (DD/MM/YYYY)    |                 |
| 6                                                                                    |                                        | DPM011500000462    | 19/10/2015   | test     | Allur  | To be Alloted | 16/10/2015 | (DD/MM/YYYY)    | 12345656        |
| 7                                                                                    |                                        | DPM011500000464    | 19/10/2015   | gruyuty  | Allur  | To be Alloted | 15/10/2015 | (DD/MM/YYYY)    | 123456          |
|                                                                                      |                                        |                    |              |          | 110    | data Statuc   |            |                 |                 |

Figure 21: Status Updated Message

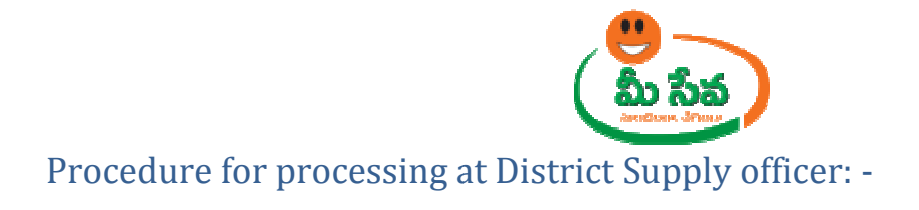

In DSO process the following facilities have to be provided.

a. Only Forwarded by Gas Agencies requests should appear in the login

b. In Case of Correction - Edit option should be provided to the following fields. - Applicant Name, House No, Street, Village Name.

c. In Case of the Agencies change - All Gas agencies belongs to that Mandal should appear so that the DSO can select the correct one.

d. A provision provided to DSO to Re Forward the requests to Gas Agencies, which are forwarded by the Gas Agencies for the corrections.

 Select "Deepam Gas connection" from Application Processing. It has been depicted in figure 22.

| Application Processing                 |                                                                                                    |
|----------------------------------------|----------------------------------------------------------------------------------------------------|
| Deepam Gas Connection Requests         | Click here to View DashBoard B. Narsinha Reddy                                                                                                    |
| User Details                           | ×                                                                                                    |
| Upload Facsimile Signature             |                                                                                                    |
| 0                                      | <ol> <li><u>Requiring the DNS issue for Meeseva department login users</u>, we have created a step by step resolution<br/>procedure document as attached below. Follow this document and kindly let us know still if you have</li> </ol> |
| Application Processing                 | any issues. Click here to download for solution 🗰                                                                                                    |
| <u>User Details</u>                    | 2. From now on wards all the New Civil Supplies Department Services are available for all districts.                                                                                                    |
| Reports                                | 3. As per the instructions received from IG, Police department, the additional sub articles/documents like Indian, Foreign                                                                                                    |
| Mandal Wise Transaction Report         | Passport, Bank Passbook, Pattadar Passbook, title deed, postal passbook, ID cards, Ration Card, Certificates, Pension                                                                                                    |
| Service - Category wise SLA Monitoring | Book, Gas Book/Regulator are added under "Missing/Lost Documents/Articles" service are added. All Kiosk operators                                                                                                    |
| SSDG Services                          | can submit the cluzen applications and Dept, officers can accept and process the requests, <u>For official order, please</u>                                                                                                    |
|                                        |                                                                                                    |

Figure 22: Deepam Gas connection Process link under Application Processing

 After selection of "Deepam Gas connection" link, processing window will be displayed. It has been depicted in figure 23.

| Processing - Deepam Gas Connection |                     |        |                         |  |  |  |
|------------------------------------|---------------------|--------|-------------------------|--|--|--|
| User Profile                       |                     |        |                         |  |  |  |
| User Id :                          | NLR-DSO-1           | Role : | District Supply Officer |  |  |  |
| Pending : <u>3</u>                 | Forwaded : <u>8</u> |        |                         |  |  |  |
| You are viewing page 1 of 0        |                     |        |                         |  |  |  |

Figure 23: DSO processing window in Deepam Gas connection screen

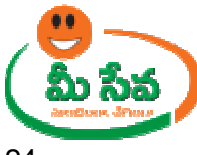

• Clicks pending as depicted in figure 24.

| Processing - Deepam Gas Connection |              |        |                             |  |  |
|------------------------------------|--------------|--------|-----------------------------|--|--|
| User Profile                       |              |        |                             |  |  |
| User Id :                          | NLR-DSO-1    | Role : | District Supply Officer     |  |  |
| Pending : <u>3</u>                 | Forwaded : 8 |        |                             |  |  |
|                                    |              |        | You are viewing page 1 of 0 |  |  |

Figure 24: Selection of requests in DSO processing window

• All "Pending" Requests are displayed as depicted in figure 25.

| Processing - Deepam Gas Connection |                        |                     |                         |                      |       |              |                             |  |
|------------------------------------|------------------------|---------------------|-------------------------|----------------------|-------|--------------|-----------------------------|--|
| User                               | User Profile           |                     |                         |                      |       |              |                             |  |
| User I                             | er Id: NLR-DSO-1 Role: |                     | District Supply Officer |                      |       |              |                             |  |
| Pendi                              | ng : <u>3</u>          | Forwaded : <u>8</u> |                         |                      |       |              |                             |  |
|                                    | Deepam Gas Connection  |                     |                         |                      |       |              |                             |  |
| S.No.                              | Application No         | Applicant Name      | Mandal                  | Application Date     | Ratio | You are view | ving page 1 of 1<br>Village |  |
| 1                                  | DPM011500000207        | MARUTHII            | Nellore                 | 10/9/2015 3:28:42 PM | WAPO  | 64200200182  | KONDAYAPALEM                |  |
| 2                                  | DPM011500000293        | LAKSHMI G           | Nellore                 | 10/9/2015 5:50:46 PM | WAPO  | 64200200184  | DONTHALI                    |  |
| 3                                  | DPM011600000570        | ANIL KUMAR          | Nellore                 | 2/4/2016 3:44:38 PM  | WAPO  | 91800300595  | NELLORE-II (U)              |  |

Figure 25: Requests in DSO processing window

• Select the Request which has to be processed as depicted in figure 26.

| Processing - Deepam Gas Connection |                       |                     |         |                         |       |                              |                                    |  |
|------------------------------------|-----------------------|---------------------|---------|-------------------------|-------|------------------------------|------------------------------------|--|
| User                               | User Profile          |                     |         |                         |       |                              |                                    |  |
| User I                             | r Id: NLR-DSO-1 Role: |                     |         | District Supply Officer |       |                              |                                    |  |
| Pendi                              | ng : <u>3</u>         | Forwaded : <u>8</u> |         |                         |       |                              |                                    |  |
|                                    | Deepam Gas Connection |                     |         |                         |       |                              |                                    |  |
| S.No.                              | Application No        | Applicant Name      | Mandal  | Application Date        | Ratio | You are view<br>nCard Number | <u>ving page 1 of 1</u><br>Village |  |
| 1                                  | DPM011500000207       | MARUTHII            | Nellore | 10/9/2015 3:28:42 PM    | WAPO  | 64200200182                  | KONDAYAPALEM                       |  |
| 2                                  | DPM011500000293       | LAKSHMI G           | Nellore | 10/9/2015 5:50:46 PM    | WAPO  | 64200200184                  | DONTHALI                           |  |
| 3                                  | DPM011600000570       | ANIL KUMAR          | Nellore | 2/4/2016 3:44:38 PM     | WAPO  | 91800300595                  | NELLORE-II (U)                     |  |

Figure 26: Request selection in DSO processing window

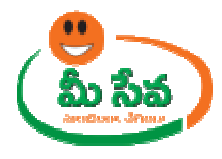

• After selection of the request, request details page will be displayed as depicted in figure 27.

| Deepam Gas Connection Details |                  |                         |                                         |  |  |
|-------------------------------|------------------|-------------------------|-----------------------------------------|--|--|
| User Id :                     | NLR-DSO-1        | User Name :             | B. Narsinha Reddy                       |  |  |
| Operator Name :               | TCS TEST CHANNEL | Mobile No :             | 917396574907                            |  |  |
| Applicant Details             |                  |                         |                                         |  |  |
| Application Number:           | DPM011500000293  | Ration Card No:         | WAP064200200184                         |  |  |
| Applicant Name:               | LAKSHMI G        | Aadhaar Card No:        | 748961572349                            |  |  |
| Status Of the Gas:            | YES              | House No:               | 17-1-388/c/9                            |  |  |
| Street:                       | cdgdfg34         | District:               | Sri Potti Sriramulu Nellore             |  |  |
| Mandal:                       | Nellore          | Village/Ward:           | DONTHALI                                |  |  |
| Pincode:                      | 575785           | FP Shop No::            | 0642002                                 |  |  |
| Caste:                        | OTHERS           | Reason for Forwarding:  | Modifications 💌                         |  |  |
| Bank Details:                 |                  |                         |                                         |  |  |
| Bank Name:                    | ICICI BANK LTD   | Branch Name :           | PALASA                                  |  |  |
| IFSC Code:                    | ICIC0000699      | Account No:             | 000000000000000000000000000000000000000 |  |  |
| Informant Details:            |                  |                         |                                         |  |  |
| Informant Name:               | sgfsdg           | Relation with Applicant | Brother                                 |  |  |
| Mobile No:                    | 9441876482       |                         |                                         |  |  |
|                               |                  |                         |                                         |  |  |
| To be Changed details         |                  |                         |                                         |  |  |
| Applicant Name :              | LAKSHMI G        |                         |                                         |  |  |
| Remarks                       |                  |                         |                                         |  |  |
| Remarks *:                    |                  |                         | *                                       |  |  |
|                               | Back             | SUBMIT                  |                                         |  |  |

Figure 27: Request details page of DSO login

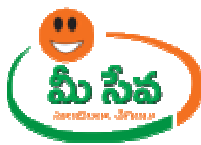

• If Reason for forwarding is **Modifications** Edit the required Details (Applicant Name, House No, Street, and Village Name) and submit the application as depicted in figure 28.

| Applicant Details     |                 |                        |                             |
|-----------------------|-----------------|------------------------|-----------------------------|
| Application Number:   | DPM011500000293 | Ration Card No:        | WAP064200200184             |
| Applicant Name:       | LAKSHMI G       | Aadhaar Card No:       | 748961572349                |
| Status Of the Gas:    | YES             | House No:              | 17-1-388/c/9                |
| Street:               | cdgdfg34        | District:              | Sri Potti Sriramulu Nellore |
| Mandal:               | Nellore         | Village/Ward:          | DONTHALI                    |
| Pincode:              | 575785          | FP Shop No::           | 0642002                     |
| Caste:                | OTHERS          | Reason for Forwarding: | Modifications 👤             |
| To be Changed details |                 |                        |                             |
| Applicant Name :      | LAKSHMI G       |                        |                             |
| Remarks               |                 |                        |                             |
| Remarks *:            |                 | forward                | *<br>*                      |
|                       | Back            | SUBMIT                 |                             |

Figure 28: Editable fields in DSO login

• If Reason for forwarding is **Wrong Dealer** select Oil Company, Mandal, Gas Agency and submit the application as depicted in figure 29.

| LPG Connection Details |                                                      |                   |         |
|------------------------|------------------------------------------------------|-------------------|---------|
| Oil Company :          | BPC                                                  | Mandal :          | Nellore |
| Gas Agencies :         | M/s. Hari Pushkar Bharat Gas Distributors, Nellore 丈 | LPG Connections : | 292     |
| Remarks                |                                                      |                   |         |
| Remarks *:             | forward                                              |                   | A<br>V  |
|                        |                                                      |                   |         |
|                        | Back SUBMIT                                          |                   |         |

Figure 29: Updating Wrong Dealer Details in DSO login

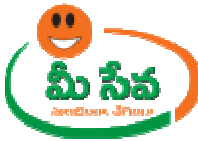

• After clicks "submit" button "**updated successfully**" Message will be displayed as depicted in following figure 30.

| Remarks               |         |   |  |  |  |
|-----------------------|---------|---|--|--|--|
|                       | forward | * |  |  |  |
| Remarks *:            |         |   |  |  |  |
|                       |         | ~ |  |  |  |
| Updated Successfully. |         |   |  |  |  |
| Back                  | SUBMIT  |   |  |  |  |

Figure 30: Signing Message

**Note: -** Now Request is at Agency end. After Forwarding DSO with Modification, agency login again and enter **Connection Issued Date**, **Consumer Number** and clicks **Submit** button